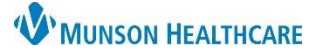

### U of M Telestroke: Patient List and Consult Notes for Providers

Cerner PowerChart EDUCATION

### Adding a Patient List

- 1. Click on List Maintenance (wrench) icon in the Patient List and click New.
- 2. Click on **Provider Group**, then click **Next**.

|--|

| Patient List Type                                                                   |                        | ×  |
|-------------------------------------------------------------------------------------|------------------------|----|
| Select a patient list type:                                                         |                        |    |
| CareTeam<br>Custom<br>Location<br>Medical Service<br>Provider Group<br>Relationship |                        |    |
|                                                                                     | 2                      |    |
|                                                                                     | Back Next Finish Cance | el |

 Check the MI Medicine Telestroke Services box, then click Finish.

| *Provider Groups [MI Medic         | Members Health Medical Center               |  |
|------------------------------------|---------------------------------------------|--|
| Encounter Types                    | MHC Great Lakes Plastic Surgery             |  |
| Medical Services                   | MI Medicine Neurocritical Care Telemed      |  |
| Locations                          | 🔽 MI Medicine Telestroke Services           |  |
| Time Criteria                      | □ Mid Michigan Beaverton<br>□ MMC Pathology |  |
| < >                                | MMC Physical Medicine & Rehabilitation      |  |
| Enter a name for the list: (Limite | d to 50 characters)                         |  |
| I MULIMIEQUEUDE LEIEETROKE SEDUCE  |                                             |  |

#### 4. Choose **MI Medicine**

**Telestroke Service** from the Available lists column and then use the arrow to move it to the Active lists.

5. Click **OK**.

| Modify Patient Lists            |               |               | ; |
|---------------------------------|---------------|---------------|---|
| Available lists:                | Active lists: |               |   |
| A7                              |               |               |   |
| ED - MMC                        |               |               |   |
| MI Medicine Telestroke Services |               |               |   |
|                                 |               |               |   |
|                                 | 4             |               |   |
|                                 |               |               |   |
|                                 |               | 10            |   |
|                                 | 4             |               |   |
|                                 |               | 5             |   |
|                                 |               |               |   |
|                                 |               | New OK Cancel |   |
|                                 |               |               |   |

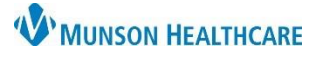

## U of M Telestroke: Patient List and Consult Notes for Providers

Cerner PowerChart EDUCATION

### **Creating a Consult Note**

1. At the bottom of the Manage Workflow, click Select Other Note.

| Manage Neurology Workflow $	imes$ | Discharge - Provider |  |
|-----------------------------------|----------------------|--|
| Ŧ                                 | Vital Signs          |  |
| Hospital Course                   |                      |  |
| Assessment and Plan               | Diagnostics Narr     |  |
| Labs                              |                      |  |
| Medications Timeline              | Font                 |  |
| Risk Indicators                   |                      |  |
| Create Note                       |                      |  |
| Admission H & P                   |                      |  |
| Consult Note                      |                      |  |
| Neurology Progress                | Scales and Asses     |  |
| Select Other Note                 |                      |  |
|                                   |                      |  |

- 2. Search for Telemedicine Stroke Service Consult Note (use the star to add it to the Favorites tab).
  - a. Fill in the required Type area as **Telemedicine Consultation** using the drop-down menu.
  - b. Click OK.

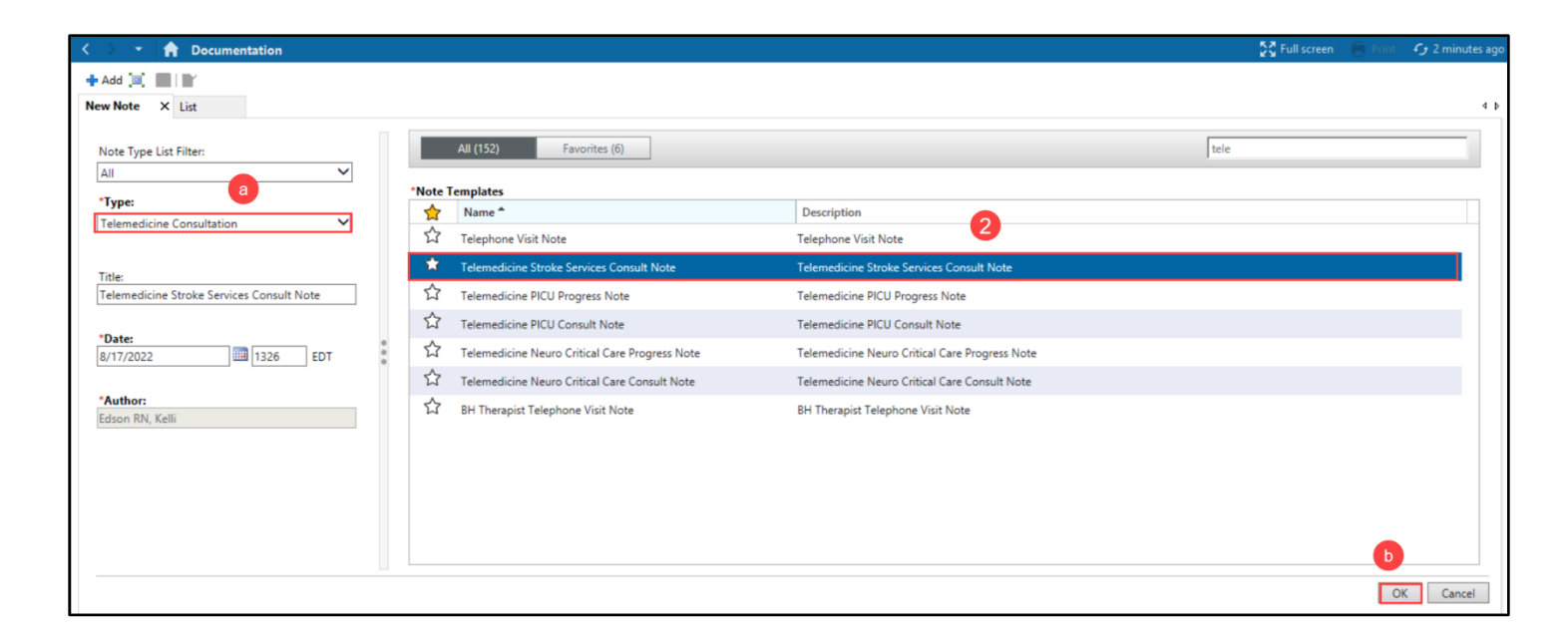

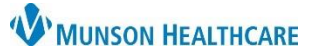

# U of M Telestroke: Patient List and Consult Notes for Providers

Cerner PowerChart EDUCATION

3. Document the needed information and click Sign/Submit.

| 🕂 Add 🔟 🔜 🛛                                                                                                    |                                                                     |
|----------------------------------------------------------------------------------------------------|---------------------------------------------------------------------|
| Telemedicine Stroke Servic X List                                                                                                    | 4 Þ                                                                 |
| Tahoma     •     Size     •     ★     ★     ★     ★     ★     ★     ★     ★     ★     ★     ★     ★     ★     ★     ★     ★     ★     ★     ★     ★     ★     ★     ★     ★     ★     ★     ★     ★     ★     ★     ★     ★     ★     ★     ★     ★     ★     ★     ★     ★     ★     ★     ★     ★     ★     ★     ★     ★     ★     ★     ★     ★     ★     ★     ★     ★     ★     ★     ★     ★     ★     ★     ★     ★     ★     ★     ★     ★     ★     ★     ★     ★     ★     ★     ★     ★     ★     ★     ★     ★     ★     ★     ★     ★     ★     ★     ★     ★     ★     ★     ★     ★     ★     ★     ★     ★     ★     ★     ★     ★     ★     ★     ★     ★     ★     ★     ★     ★     ★     ★     ★     ★     ★     ★     ★     ★     ★     ★     ★     ★     ★     ★     ★     ★     ★     ★     ★     ★     ★     ★     ★ |                                                                     |
| Referring Provider                                                                                                    | Home Medications<br>No active medications                           |
| Video Statement                                                                                                    | Medications                                                         |
| A telemedicine visit was completed for this patient. Patient was in the Emergency Department. The patient or patients' legally authorized representative was informed<br>and understands the benefits and limitations of telemedicine visits and technology. The patient and/or patient's legally authorized representative agreed to proceed<br>with this visit via video. I have seen and communicated with the patient or patient's representative only via the video link, and given the limitations of technology and<br>with the direct facts as described to me, my recommendations are as follows.                                                                                                    | Infusion (att) Intravenous (IV) Vasoactive Medication (Most Recent) |
| I spent _ minutes on this acute telestroke consult. This time is inclusive of discussion with other providers, discussion with the patient's family or associates, record and imaging review, and gathering of ancillary information when relevant. Time spent on video (if relevant): _                                                                                                    |                                                                     |
| Assessment/Plan                                                                                                    |                                                                     |
| Reason for Consultation                                                                                                    |                                                                     |
| Subjective                                                                                                    |                                                                     |
| Objective                                                                                                    |                                                                     |
| Vitals and Measurements (Most Recent - Last 24 Hours)                                                                                                    |                                                                     |
| Weight (All Results - Last 48 Hours) Intake and Output                                                                                                    |                                                                     |
| Select Laboratory Data (Most Recent - Last 24 Hours)                                                                                                    | 3                                                                   |
| Note Details: Edson RN, Kelli, 7/5/2022 12:21 PM EDT, Telemedicine Stroke Services Consult Note                                                                                                    | Sign/Submit Save Save & Close Cancel                                |

4. Search for a provider to send the note to if desired (this is not required). Click **Sign**.

| Sign/Submit Note                                                                                            |                        |        | _    |          | × |
|----------------------------------------------------------------------------------------------------|------------------------|--------|------|----------|---|
| *Type:<br>Telemedicine Consultation                                                                         | Note Type List Filter: | ]      |      |          |   |
| *Author:                                                                                                    | Title:                 | *Date: |      |          |   |
| Forward Options     Create provider letter     Favorites     Recent     Relationships     Q Provid Contacts | er Name<br>Recipients  |        | -    |          |   |
| Ame Defauit Name                                                                                            | Cor                    | nment  | Sign | Review/C | x |
|                                                                                                    |                        | E      | Sign | Cance    |   |